# UTA<sup>med</sup>

#### MANUAL DE USO PARA ESTUDIANTES Aspectos básicos

# ÍNDICE

G Manual de uso UTA<sup>med</sup>

| <ul> <li>Interfaz inicial</li> </ul>                            | 3  |
|-----------------------------------------------------------------|----|
| <ul> <li>Menú principal</li> </ul>                              | 4  |
| <ul> <li>Portafolio</li> </ul>                                  | 5  |
| <ul> <li>Programa de asignatura</li> </ul>                      | 6  |
| <ul> <li>Actividades</li> </ul>                                 | 7  |
| <ul> <li>Estado de las actividades</li> </ul>                   | 8  |
| Resumen de notas                                                | 9  |
| <ul> <li>Biblioteca</li> </ul>                                  | 10 |
| <ul> <li>Desarrollo de actividades</li> </ul>                   | 11 |
| <ul> <li>Retroalimentación de actividades formativas</li> </ul> | 12 |
| Retroalimentación de actividades sumativas                      | 13 |

#### **INTERFAZ INICIAL**

En la siguiente imagen se señalan algunos botones y aspectos relevantes de la Interfaz de inicio.

| UTA <sup>med</sup>                                                                           |                                                                                                    | Inicio 🖾 Sobre la carrera 19355987                                                            |
|----------------------------------------------------------------------------------------------|----------------------------------------------------------------------------------------------------|-----------------------------------------------------------------------------------------------|
| Bienvenido Javier Pilco Larenas, te                                                          | e recordamos que tienes algunas actividades por apelar.                                                                                                    |                                                                                               |
| 2 4                                                                                          | Segundo semestre 2018                                                                                                    |                                                                                               |
| Horario 2'/2018     Segundo semestre 2018     Primer semestre 2018     Segundo semestre 2017 | Comparison of the second second secon | Enlaces<br>Facebook                                                                           |
| >Primer semestre 2017                                                                        | Control of the second second s | OBSERVATORIO<br>DE PRÁCTICAS<br>Diseño Multimedia<br>Sistema de<br>Gestión de<br>Equipamiento |

- 1. Menú principal
- **2.** Horario del semestre
- **3.** Semestres anteriores
- 4. Lista de asignaturas
- 5. Botón para entrar a la asignatura
- 6. Enlaces

## **MENÚ PRINCIPAL**

A continuación se presenta la descripción del menú principal.

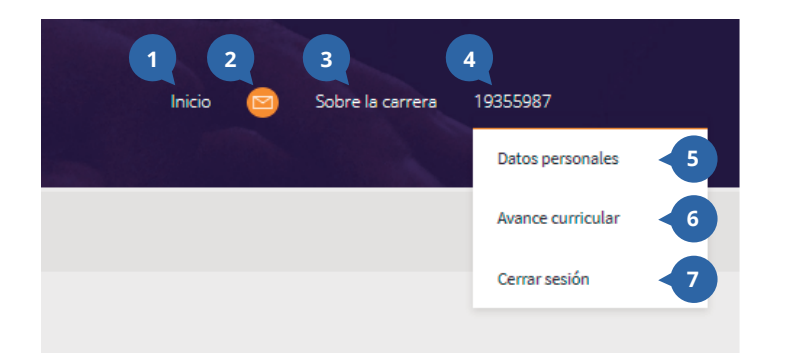

**1. Inicio:** volver a la interfaz inicial.

**2. Mensajero:** medio de comunicación entre el profesor y los estudiantes.

**3. Sobre la carrera:** Redirección al sitio web de diseño multimedia.

4. Rut del alumno: Submenú.

**5. Datos personales:** formulario con los datos personales y acceso al cambio de contraseña.

**6. Avance curricular:** acceso al resumen de notas del estudiante.

7. Cerrar sesión

#### PORTAFOLIO

A continuación se presenta la interfaz del portafolio de una asignatura.

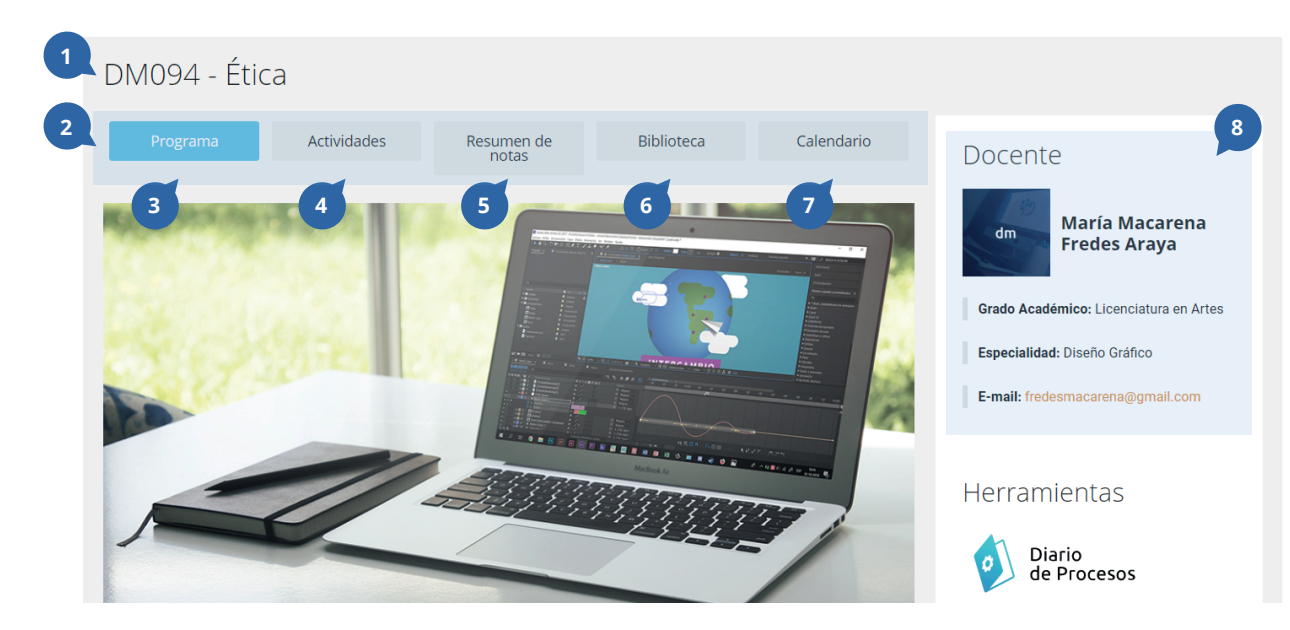

#### 1. Código y nombre de la asignatura

#### 2. Menú principal de la asignatura

**3. Programa:** programa de la asignatura, en este se detallan las competencias, los aprendizajes esperados, la distribución de los módulos, entre otros aspectos.

**4. Actividades:** pestaña en la que se pueden visualizar todas las actividades del semestre.

**5. Resumen de notas:** pestaña en la que se puede visualizar el avance de notas.

**6. Biblioteca:** biblioteca de la asignatura, en esta se encuentran los materiales docentes que sube el profesor, como apoyo al proceso de enseñanza-aprendizaje.

**7. Calendario de actividades:** calendario que muestra las actividades programadas del semestre.

**8. Docente:** información sobre el profesor de la asignatura.

#### **PROGRAMA DE ASIGNATURA**

El programa es un resumen de la asignatura, en el cual se puede visualizar las competencias que le corresponde atender a la asignatura, los aprendizajes esperados por unidad, la planificación horaria, entre otros aspectos relevantes.

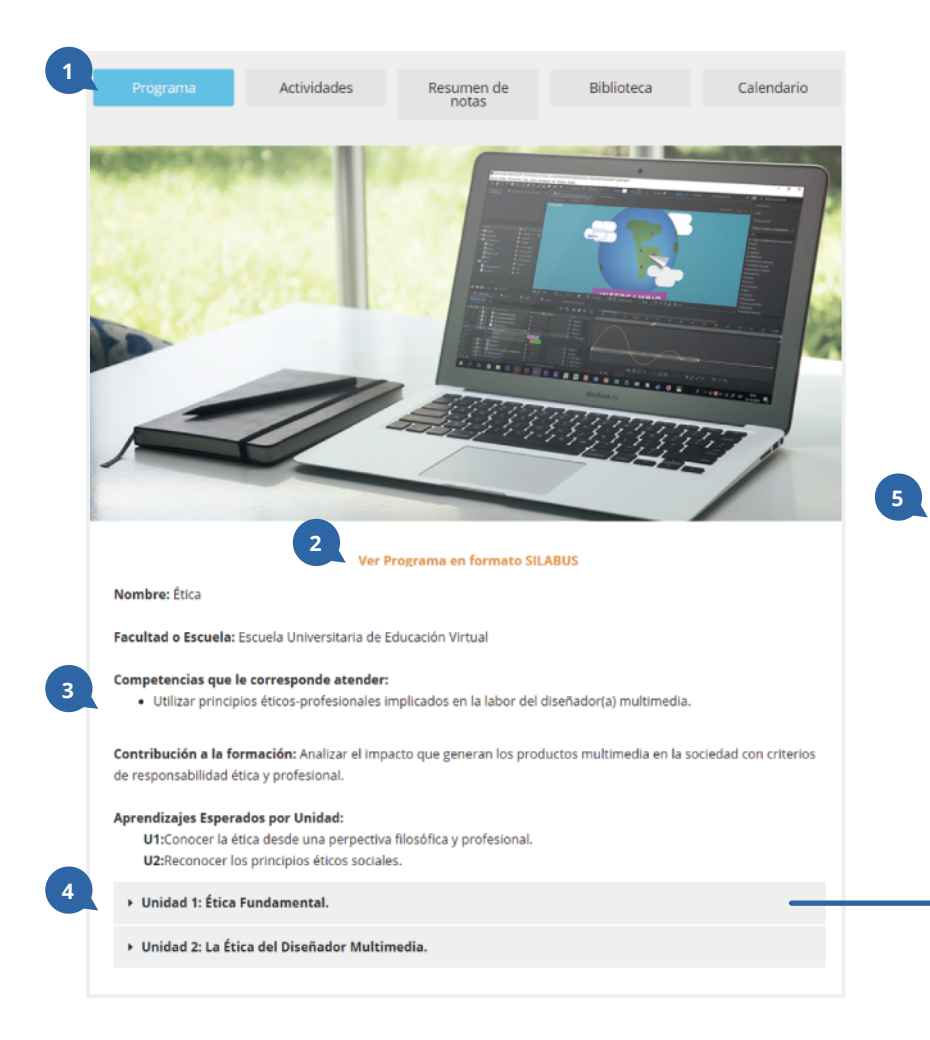

- 1. Botón Programa: acceso al programa de la asignatura.
- 2. Silabus: Documento SILABUS de la asignatura.

**3. Descripción de la asignatura:** nombre de la asignatura, competencias que le corresponde atender, entro otros aspectos.

4. Unidades: menú desplegable de las unidades

**5. Detalle de la unidad:** unidad desplegada con el detalle de los aprendizajes esperados, contenidos, recursos bibliográficos, entre otros aspectos.

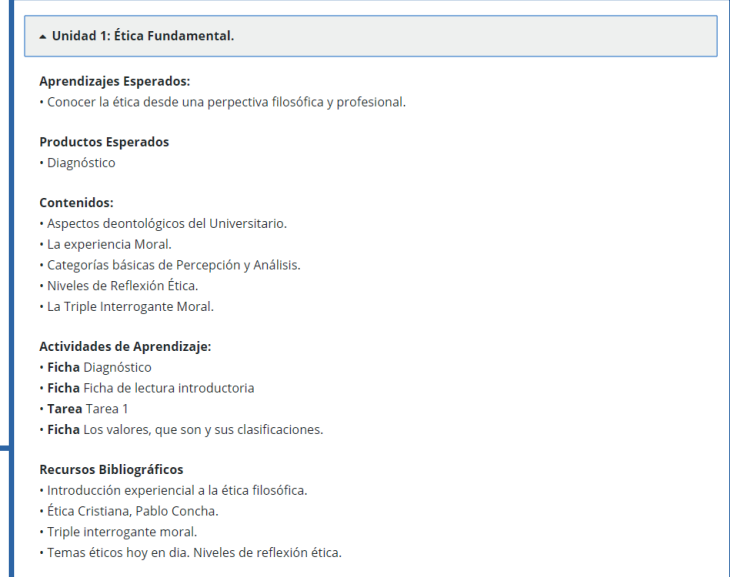

#### **ACTIVIDADES**

En la pestaña actividades se pueden visualizar de forma cronológica cada una de las actividades. Además, se detallan aspectos como el tipo de actividad y su estado (aprobada, reprobada, etc.), la fecha de entrega, entre otros aspectos.

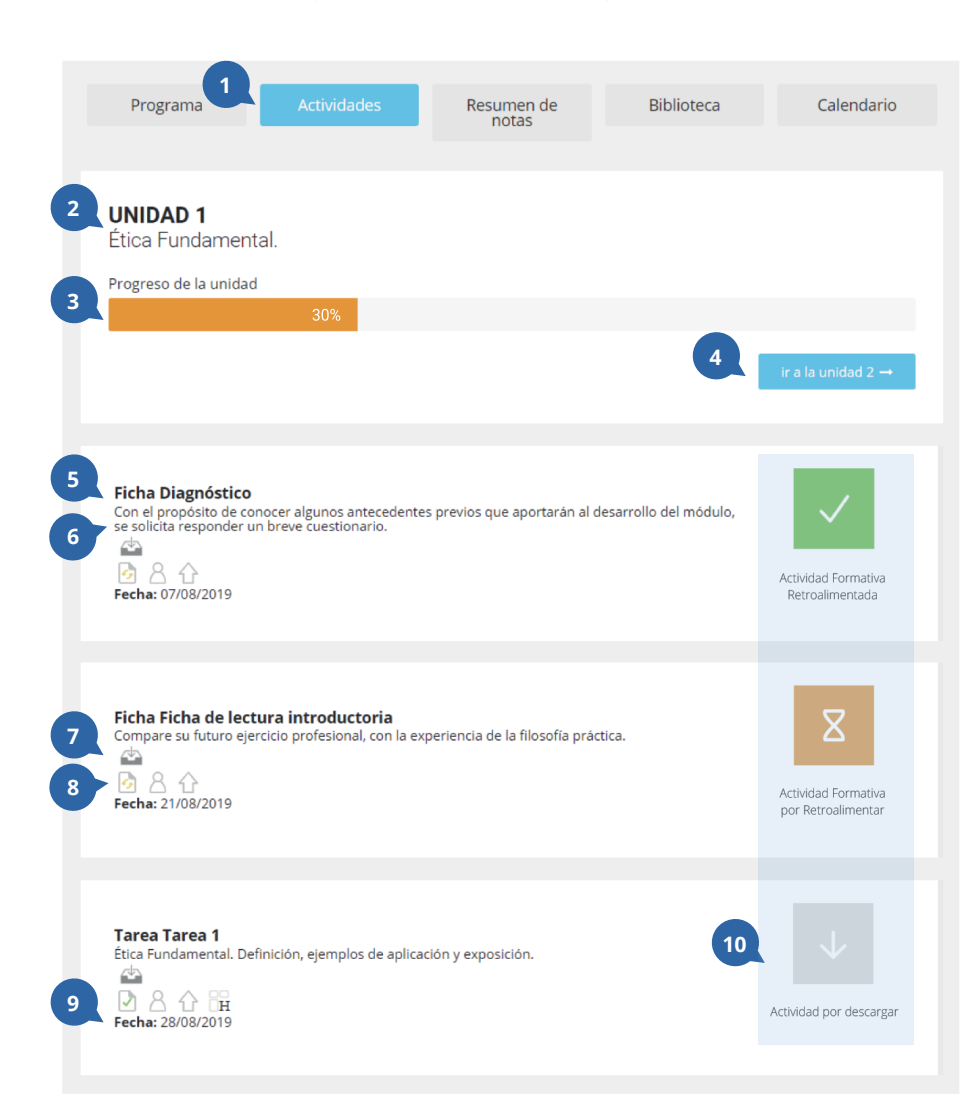

- 1. Acceso al listado de actividades.
- 2. Nombre de la unidad.
- 3. Progreso de la unidad.
- 4. Botón para avanzar de unidad.
- 5. Nombre de la actividad.
- 6. Descripción breve de la actividad.
- 7. Descargar archivo de la actividad.
- **8.** Tipo de actividad (individual o grupal, formativa o sumativa).
- 9. Fecha de la actividad.
- 10. Estado de la actividad.

#### **ESTADO DE LAS ACTIVIDADES**

A continuación se detallan todos los estados que puede tener una actividad formativa y sumativa en la plataforma UTAmed.

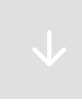

Actividad por descargar: actividad disponible en el portafolio para su descarga; el estudiante no podrá subir el trabajo si no ha descargado el archivo del profesor.

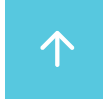

**Subir actividad:** actividad disponible para que el estudiante envíe su respuesta. Si el estudiante no envía dentro de la fecha de entrega, el estado de la actividad cambiará automáticamente a **"actividad reprobada".** 

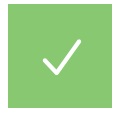

Actividad formativa aprobada: actividad aprobada por el profesor. Una actividad formativa es aprobada cuando el estudiante domina todas las competencias solicitadas.

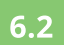

Actividad sumativa aprobada: actividad aprobada por el profesor. Una actividad sumativa es aprobada cuando el estudiante obtiene una nota 4.0 o superior, según los aspectos a evaluar de la rúbrica.

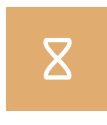

Actividad por retroalimentar: actividad enviada por el estudiante. El profesor debe descargar el archivo que envió el estudiante y revisar su desempeño.

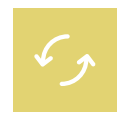

Actividad por apelar: actividad retroalimentada por el profesor. Una actividad tiene el estado "**por apelar**", cuando el estudiante debe mejorar y reenviar su trabajo, según los aspectos indicados por el profesor.

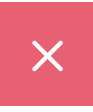

Actividad formativa reprobada: actividad reprobada por el profesor. Una actividad formativa es reprobada cuando el estudiante no envía una respuesta en la fecha o envía un archivo erróneo.

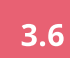

Actividad sumativa reprobada: actividad reprobada por el profesor. Una actividad sumativa es reprobada cuando el estudiante no envía una respuesta en la fecha, envía un archivo erróneo u obtiene una nota 3.9 o inferior, según los aspectos a evaluar de la rúbrica.

#### **RESUMEN DE NOTAS**

En la biblioteca se puede visualizar y descargar el material de apoyo que sube el profesor de la asignatura.

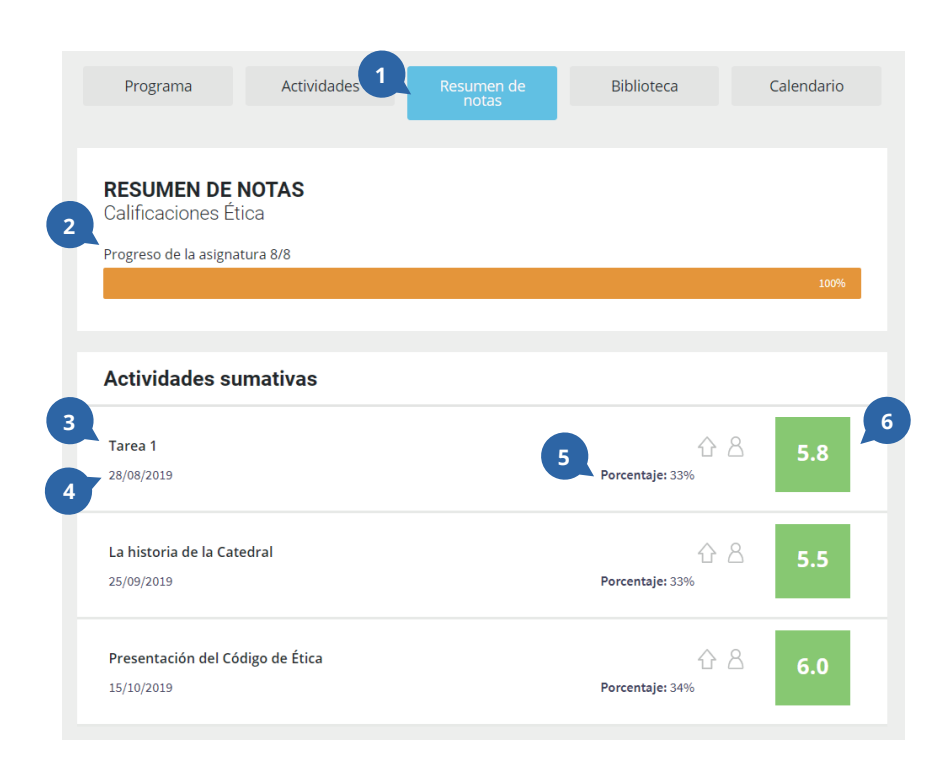

- 1. Acceso al resumen de notas.
- 2. Progreso de las actividades.
- 3. Nombre de la actividad.
- 4. Fecha de entrega.
- 5. Porcentaje de la actividad.
- 6. Calificación.

#### **BIBLIOTECA**

En la biblioteca se puede visualizar y descargar el material de apoyo que sube el profesor de la asignatura.

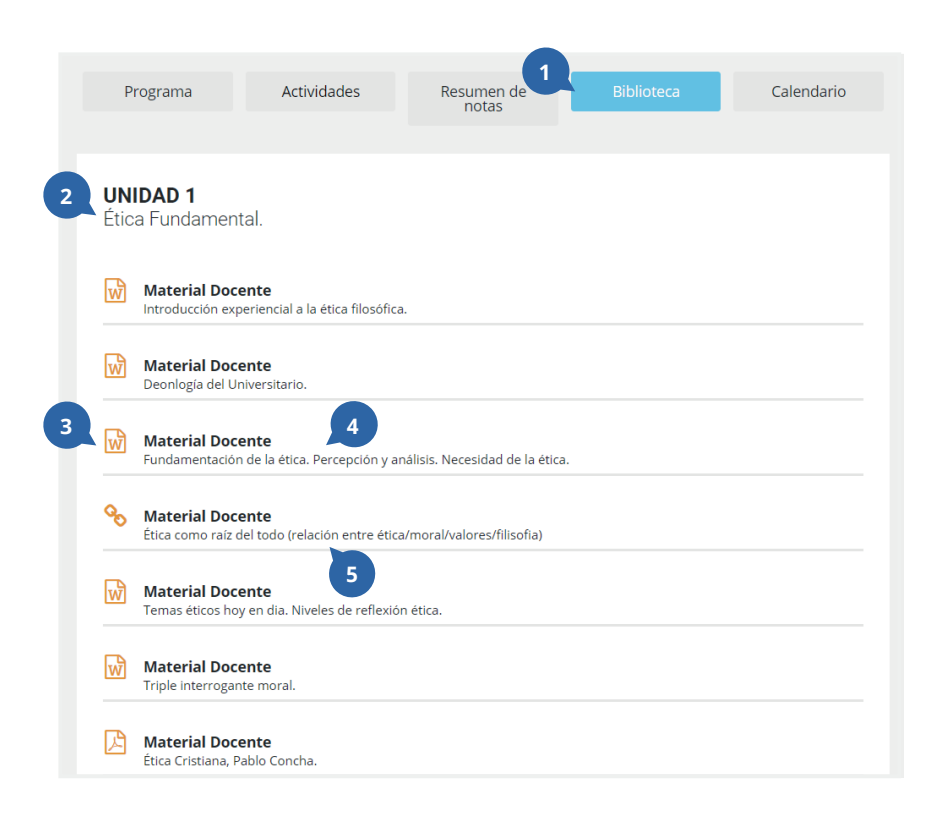

- **1.** Acceso a la biblioteca de la asignatura.
- 2. Unidad.
- 3. Ver o descargar material.
- 4. Tipo de material.
- 5. Descripción del material.

#### **DESARROLLO DE ACTIVIDADES**

Las actividades se desarrollan en orden cronológico y se deben enviar antes de la fecha de vencimiento.

Para desarrollar una actividad el estudiante debe seguir las siguientes indicaciones:

- 1. Verificar la fecha de vencimiento de la próxima actividad.
- 2. Descargar la actividad y leer atentamente las instrucciones (no podrá subir el trabajo si no ha descargado la actividad).
- 3. Si la actividad es sumativa, se recomienda verificar la rúbrica de evaluación antes de desarrollar el trabajo.
- 4. Subir la actividad antes de la fecha de vencimiento.
- 5. Esperar la retroalimentación del docente.

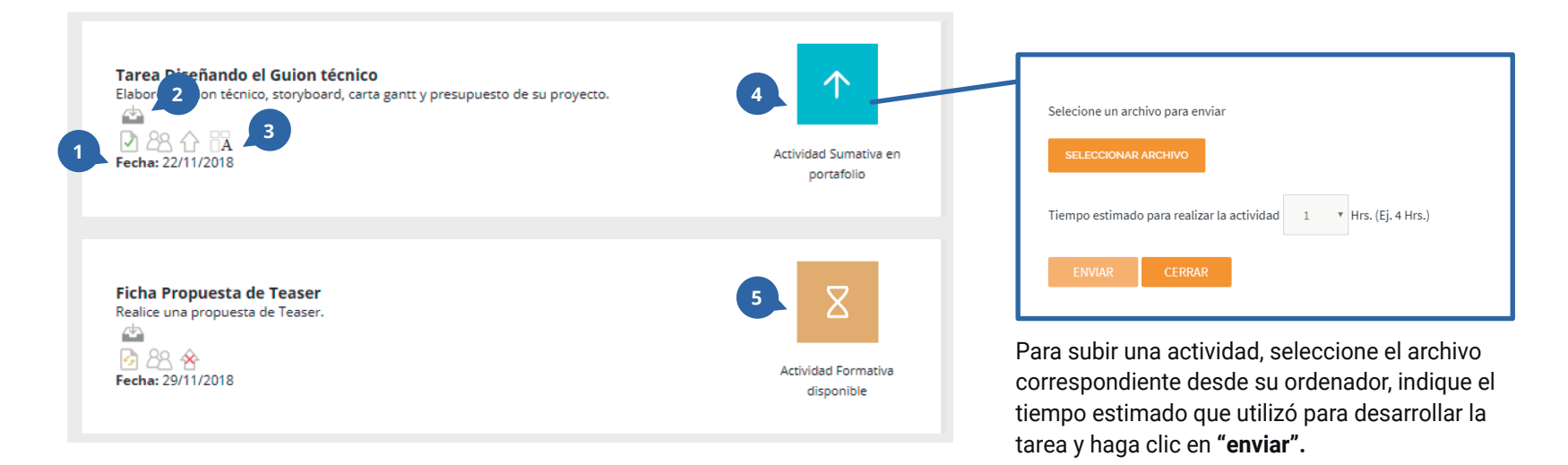

#### **RETROALIMENTACIÓN DE LAS ACTIVIDADES FORMATIVAS**

Las actividades formativas tienen tres estados de retroalimentación:

- 1. Actividad aprobada: el estudiante cumple con la entrega dentro de la fecha y domina todas las competencias solicitadas por el profesor.
- 2. Actividad por apelar: el estudiante cumple con la entrega dentro de la fecha, sin embargo, el profesor indica que debe mejorar algunos aspectos.
- 3. Actividad reprobada: el estudiante no envía la actividad o envía un documento erróneo.

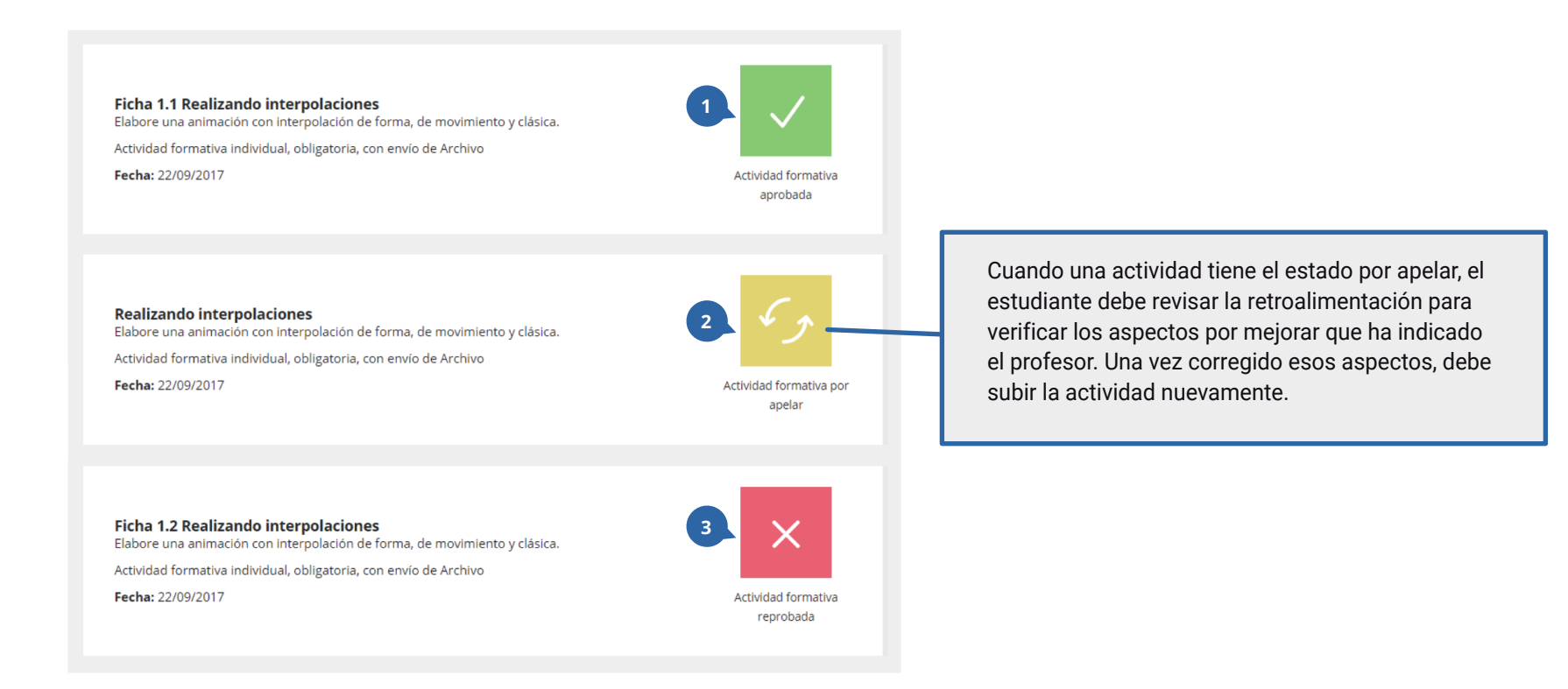

### **RETROALIMENTACIÓN DE LAS ACTIVIDADES SUMATIVAS**

Las actividades sumativas tienen dos estados de retroalimentación, esta puede ser **aprobada** o **reprobada**, una actividad es aprobada cuando el estudiante cumple con la entrega dentro de la fecha y tiene una nota 4.0 o superior; y es reprobada cuando el estudiante no envía la actividad o tiene una nota 3.9 o inferior.

Es fundamental que el estudiante revise el rango de desempeño (rúbrica de evaluación) de la actividades sumativas antes de enviar el el trabajo, ya que este muestra los aspectos a evaluar y sus porcentajes, además de la escala de calificación.

| 8-11-20                  | 18 | - 19355987 - A                                                                                                    | rchivo adjunto                                                                                                    | <u></u>                                                                                                    |                                                                                                    |                                      | .rar |     |                                          |
|--------------------------|----|----------------------------------------------------------------------------------------------------|----------------------------------------------------------------------------------------------------|----------------------------------------------------------------------------------------------------|----------------------------------------------------------------------------------------------------|--------------------------------------|------|-----|------------------------------------------|
| 1                        |    |                                                                                                    | 2                                                                                                    |                                                                                                    |                                                                                                    |                                      |      | 3   |                                          |
|                          |    |                                                                                                    |                                                                                                    | ESCALA                                                                                                    | _                                                                                                    |                                      |      | 59  | <ol> <li>Aspectos a evaluar y</li> </ol> |
| ASPECTO                  | %  | Avanzado                                                                                                    | Bueno                                                                                                    | Regular                                                                                                    | Insatisfactorio                                                                                                    | Deficiente                           |      | 5.5 | 2 Escolo de colificació                  |
|                          |    | 5                                                                                                    | 4                                                                                                    | 3                                                                                                    | 2                                                                                                    | 1                                    |      |     | Z. Escala de calificació                 |
| formación del<br>cliente | 20 |                                                                                                    | El estudiante realiza una buena<br>recopilación de información del<br>cliente describiendo aquellos<br>aspectos más relevantes,<br>permitiendo reconocer y visualizar<br>la información de la cual se está<br>refiriendo. | El estudiante realiza recopilación de<br>información del cliente, omitiendo<br>algunos atributos o describe todos<br>los atributos sin detallar en los más<br>importantes. La descripción es poco<br>coherente por lo que dificulta<br>reconocer a que se está refiriendo. | El estudiante realiza una pésima<br>recopilación de información del<br>cliente, omitiendo gran parte de los<br>atributos o realizando descripciones<br>demasiado sencillas, carecen<br>completamente de coherencia.                                                                    | El estudiante no realiza la tarea.   |      |     | 3. Calificación.                         |
| seño de la<br>página     | 30 | El estudiante realiza un diseño de<br>alto nivel, aplicando perfectamente<br>los elementos y sistemas del diseño<br>gráfico. El diseño es coherente con<br>el trabajo.                       | El estudiante realiza un diseño<br>aplicando correctamente los<br>elementos y sistemas del diseño<br>gráfico. El diseño es coherente con<br>la temática.                                                                  | El estudiante realiza un diseño<br>aplicando de manera poco eficiente<br>los elementos y sistemas del diseño<br>gráfico. El diseño es poco<br>coherente.                                                                                                    | El estudiante realiza un diseño<br>aplicando erróneamente los<br>elementos y sistemas del diseño<br>gráfico. El diseño carece<br>completamente de coherencia.                                                                                                    | El estudiante no realiza la tarea.   |      |     |                                          |
| Manejo de<br>contenidos  | 20 | E estudiante tiene un excelente<br>manejo de conteridos describiendo<br>con gran detalle cada una de las<br>actividades, permitiendo reconocer<br>y visualizar la historia<br>perfectamente. | El estudiante posee un buen<br>manejo de contenido, detallando<br>aspectos más relevantes,<br>permitiendo reconocer y visualizar<br>la historia de la cual se está<br>refiriendo.                                         | El estudiante omite algunos<br>attibutos o describe todos los<br>attibutos sin detallar en los más<br>importantes de los conteniedos. La<br>descripción es poco coherente por<br>lo que dificulta reconocer y<br>visalizar la historia de la cual se<br>está refiriendo.   | El estudiante posee un pésimo<br>manejo de contenidos, omitiendo<br>gran parte de los atributos o<br>realizando descripciones demasiado<br>sencillas, lo que no permite<br>reconcer o visualizar la historia de<br>la cual se esti enfriendo. Carrecen<br>completamente de coherencia. | El estudiante no realiza la tarea.   |      |     |                                          |
| bajo en clase            | 15 |                                                                                                    | El estudiante participa y asiste a la mayoría las clases.                                                                                                    | El estudiante es poco participativo y<br>asiste regularmente a clases.                                                                                                    | El estudiante no participa en clases<br>y posee un alto nivel de<br>inasistencia.                                                                                                    | El estudiante no asiste a clases.    |      |     |                                          |
| ponsabilidad             | 15 | El estudiante entrega el trabajo<br>dentro de la fecha límite.                                                                                                    | El estudiante entrega el trabajo con<br>un día de retraso, fuera de la fecha<br>límite.                                                                                                    | El estudiante entrega el trabajo<br>fuera de la fecha límite.                                                                                                    | El estudiante entrega el trabajo con<br>más de una semana de retraso,<br>fuera de la fecha límite.                                                                                                    | El estudiante no entrega el trabajo. |      |     |                                          |

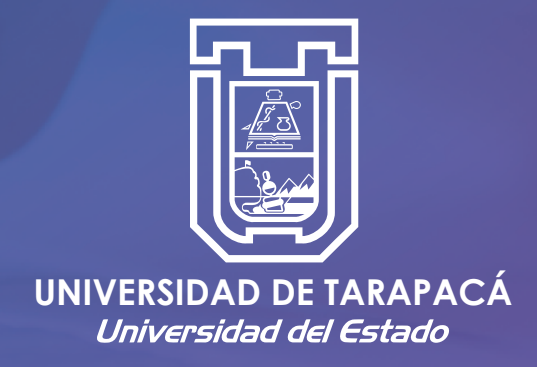

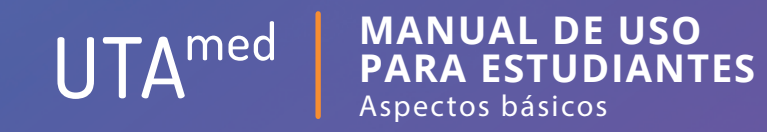

Av. 18 de septiembre 2222 (58) 56 2 205 817